## **iDirect X1 Modem Loading Instructions**

Download version iDX 4.3.0.0 from our web site at

X1 Indoor: <u>https://isotropic.network/wp-content/uploads/2024/03/evo\_x1\_indoor\_rmt-15.0.7.5.pkg</u>

X1 Outdoor: <u>https://isotropic.network/wp-content/uploads/2024/03/evo\_x1\_outdoor\_rmt-15.0.7.5.pkg</u>

Unzip this file into a separate folder on\_your desktop.

In order to log into the remote connect an Ethernet cable from your computer directly to the X1 modem's LAN port. Open a web browser and navigate to http://IP Address where "IP Address" is the address of your modem.

Login with the following credentials, Upper and lower case are critical for both:

User = admin

Password: P@55w0rd!

|                    | Login |       |
|--------------------|-------|-------|
| User:<br>Password: |       | Login |

## Loading the Image and Option File

1) Select "Admin" at the top of the screen

iDirect

 2) Under "Load Package" choose [Browse...] and then browse to: Images > Remote\_Evolution\_X1 > evo\_x1\_indoor\_rmt-15.0.7.5.pkg (X1 Indoor) or evo x1 outdoor rmt-15.0.7.5.pkg (X1 Outdoor)

| ▼ Loa | ▼Load Package                         |  |  |
|-------|---------------------------------------|--|--|
| Plea  | Please select a package file (*.pkg): |  |  |
| E     | Browse No file selected.              |  |  |
| Lo    | ad                                    |  |  |

| 3) | Now, choose [Load] and wait patiently until a message |  |
|----|-------------------------------------------------------|--|
|    | appears notifying you that the "Package saved         |  |
|    | successfully". Close this message.                    |  |

| Please select a | package file (*.pkg) |  |
|-----------------|----------------------|--|
| → Browse        | No file selected.    |  |
| Load            |                      |  |

- 4) Next under "Load Option File" choose [Browse...] and then browse to the Option File sent to you by the NOC.
- **5)** Now, choose [Load] and wait patiently until a message appears notifying you that the "Options saved successfully". Close this message.
- 6) Next under "Restart Device" click restart.

| ✓ Load Options File                    |                          |  |
|----------------------------------------|--------------------------|--|
| Please select an options file (*.opt): |                          |  |
| -                                      | Browse No file selected. |  |
| Loa                                    | ad                       |  |

| <ul> <li>Load Options File</li> </ul>  |  |  |  |  |
|----------------------------------------|--|--|--|--|
| Please select an options file (*.opt): |  |  |  |  |
| $\rightarrow$ Browse No file selected. |  |  |  |  |
| Load                                   |  |  |  |  |
|                                        |  |  |  |  |

| ▼Restart Device |  |  |
|-----------------|--|--|
| Restart         |  |  |

After the modem reboots, please call the NOC at 262-248-9600.